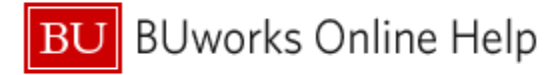

# Introduction

# **Process and Trigger**

Execute this report to display the budget and actuals for one or more grants from the period of award start through whatever date is specified at runtime. The report provides a snapshot of budget, income/expense actuals, payroll actuals, and commitments and includes unexpended budget and percent of budget expended.

Drill-down is available to view the following detail data: (1) expenses, (2) commitments, (3) payroll information, and (4) budget entries.

Another set of reports – the Faculty Grants Management reports – are available on the BUworks Reporting tab (see references in the Reports section below). The **Budget vs Actuals** report and the associated detail reports differ from the Faculty GM reports in several ways. Two primary differences are the former reports allow basic Business Warehouse functionality – including the ability to filter data, sort/group data, and add subtotals – and the availability of free characteristics.

### Prerequisites

None

### Menu Path

BUworks Central portal → Reporting → Accounting (FI) → Grants Management (Distributed) → Budget vs. Actuals

### Transaction

None

### **Tips and Tricks**

- This report displays life-to-date data for all grants to which you have access. Report data will include the date on which each award became active through whatever period is specified.
- Drill-down capability is available from this report to view:
  - Expense detail in the report *Grant Document for Expenditures*.
  - Commitment detail in the report *Grant Document for Commitments*.
  - Budget detail in the report Grant Budget Details.
  - Payroll detail in the report *Employee Labor Distribution by Grant*.
- When drilling down to one of the detail reports, the cursor must be positioned in a cell in the Key Figure area either one of the row entries or in a yellow Result (subtotal) cell.
- Boston University (BU) fiscal year runs from July through June. Thus, period 001 corresponds to July, period 002 to August, etc. Note that Fiscal Period is represented as a 3-digit number.
- Document Control Number is extracted from selected Financial Affairs forms, e.g., disbursement requests, and entered into SAP by Accounts Payable staff. This control number is available in these drill-down reports: *Transaction detail – Actuals, Transaction Detail – Commitments, and Transaction Detail – Budget Entries.*

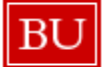

BUworks Online Help

- When drilling from the Budget vs Actual report to the Employee Labor Distribution by Grant report, the results displayed may not match those in the Salaries and Wages Sponsored Class. This potential discrepancy is described in the section of this document that addresses the Employee Labor Distribution by Grant report.
- Instructions calling for a mouse right-click can be executed on a Macintosh computer with a one-button mouse by holding down the **CTRL** key while clicking.

# Reports

Additional Grants reports include:

- How to Run GM Faculty Grant Reporting
- How to Run GM Faculty Grant Expense Detail

Several how-to Business Warehouse Help Guides are available online.

# Procedure

| Step Name                                                                                                    | Description of Step                                                                                                    |
|----------------------------------------------------------------------------------------------------|----------------------------------------------------------------------------------------------------|
| Step 1: Click to start the report.                                                                                                    | Click on the Portal link in the path above to start<br>the <b>Budget vs Actual</b> report. The Variable Entry<br>screen is displayed. |
| Step 2: Specify the selection criteria                                                                                                    | Use the Variable Entry screen to define the parameters to execute the report.                                                         |
| <b>Step 3</b> : Drill-down to report details, as necessary:<br><u>Grant Document for Expenditures</u><br><u>Grant Document for Encumbrances</u><br><u>Employee Labor Distribution by Grant</u><br><u>Grant Budget Details</u> | Drill-down reports provide additional detail information.                                                                             |
| Appendix: <u>Selected Definitions – Key Figures and</u><br>Characteristics                                                                                                    | Definitions of variables used in the Budget vs<br>Actuals summary report and detail drill-down<br>reports.                            |

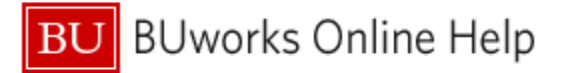

# Executing the Report

Click on the Portal link to start the Budget vs Actual report. The Variable Entry screen is displayed.

#### Enter selection criteria via the Variable Entry screen.

| Ge | neral Variables         |                   |             |
|----|-------------------------|-------------------|-------------|
|    | Variable ≟ <sup>∓</sup> | Current Selection | Description |
| *  | Fiscal Year/Period      | 012/2012          | 012/2012    |
|    | Fund                    | ð                 |             |
|    | Sponsor Award Number    | ð                 |             |
|    | Award Status            | đ                 |             |
|    | Sponsor                 | ð                 |             |
|    | LOC                     | đ                 |             |
|    | Funds Center            | đ                 |             |
|    | Sponsored Program       | đ                 |             |
|    | PV CO-PI                | ð                 |             |
|    | Grant                   | đ                 |             |
| 0  | K Check                 |                   |             |

This report displays activity for the fiscal period or periods specified for **Fiscal Period/Year**, the only <u>required</u> field.

The **Fiscal Period/Year** field is initially populated with the current fiscal period by default.

To run the report, specify only a single period. To specify a **Fiscal Year/Period** other than the current one, refer to the online document <u>BW How to - Specify Report Dates</u>.

Report data can be restricted further by specifying other variables including **Fund Center**, **Sponsored Program**, **PI**, etc.

Click **OK** to run the report.

### Sample Output – Initial View<sup>1</sup>

|                                      |                      |                                                                                                    | 5      |                                        |              |                |              |                    |                  |                                |                      |                                |                      |
|--------------------------------------|----------------------|----------------------------------------------------------------------------------------------------|--------|----------------------------------------|--------------|----------------|--------------|--------------------|------------------|--------------------------------|----------------------|--------------------------------|----------------------|
| Variable Screen Open Save A          | s Display As Table   | Info Print Version Export to Microsoft Excel Exp.                                                                                                    | - 2    |                                        |              |                |              |                    |                  |                                |                      |                                |                      |
| * Columns                            |                      |                                                                                                    | $\sim$ |                                        | Key F        | igures         | Cum Budget:7 | Cum Commitments 17 | Cum Expenditures | Total(Exp+Comm) <sub>1</sub> 7 | % Budget(Exp+Comm)27 | Available Budget<br>(Exp+Comm) | Period Expenditures- |
| Y Bous                               | Funds Center_7 Grant | z                                                                                                    | 1 Dt 🔬 | Sponsor 1                              | PI_1         | Award Status ± | 5            | 5                  | \$               | 5                              | %                    | \$                             | 5                    |
| * Funds Center                       | termine to black and | ADDRESS OF A DESCRIPTION OF A DESCRIPTION OF A DESCRIPTIO | 5      | NUMBER AND A CONTRACTOR                | KINE & THEM  | Approved Award | 129,274.00   | 0.00               | 90,808.74        | 90,808.74                      | 70.25                | 38,465.26                      | 1,538.04             |
| * Grant                              | Characteristics and  | The White of Balance or Television                                                                                                    | 56     | INTONA, BURNER TRANSMICH               | NUMBER TREAM | Approved Award | 1,999,999.00 | 1,637,455.42       | 83,307.94        | 1,720,763.36                   | 86.04                | 279,235.64                     |                      |
| * FM area                            | Free Characteristic  | STATUS, BUTTLET SEALT TO BUTTLET ANTIBE                                                                                                    |        | 17x8: AV(000011000010)                 | NUMBER TREAM | Approved Award | \$0,000.00   | 0.00               | 43,394.20        | 43,394.20                      | \$6.79               | 6,605.80                       | 3,506.16             |
| * Sponsor Award #                    | Thee endfuddensite   | COLORY MEANING AND COMMONIATION BOL                                                                                                    | 1      | THE LINE BY CONSTRUCT                  | NUMBER TREAM | Pre-Close      | 59,999.95    |                    | 59,999.95        | 59,999.95                      | 100.00               | 0.00                           |                      |
| <ul> <li>Grant Valid from</li> </ul> |                      | IN THE OTHER PROPERTY AND IN TRACTOR                                                                                                    | 10     | INFORM, BORNER FRANKRICH               | KINE & THEM  | Pre-Close      | 34,999.00    |                    | 34,999.00        | 34,999.00                      | 100.00               | 0.00                           |                      |
| Grant Valid to                       | 100.00               | AT TORNEYS BEING THAT THE PLANET OF BUT OF                                                                                                    | 1      | BH COMPANY OF STREET OWN, NO.          | KINE & THEM  | Approved Award | 3,200.00     |                    | 3,200.00         | 3,200.00                       | 100.00               | 0.00                           |                      |
| * Project Start Ut                   | 800                  | 10 Bread Baser in Reserve or Wilson                                                                                                    | 12     | THE MUSET SERVES                       | KINE & THEM  | Approved Award | 75,000.00    | Luc Luc            |                  | n                              |                      | 75,000.00                      |                      |
| * Sponsor                            |                      | ER BURGER BOURSEL HAR DOTTATE B                                                                                                    | 1      | BH COMPANY OF STREET OWN, NO.          | KINE & THEM  | Approved Award | 4,200.00     | Highlig            | nted cells inc   | licate 36                      | 53.87                | 1,937.64                       |                      |
| * PI                                 | 80                   | IN MURE FURTHER BET COMPLETION, ME IN                                                                                                    | -0     | CONTRACTOR THE APPROXIMENT AND A MUSIC | KINE 1 THEM  | Approved Award | 105,000.00   | budgets            | are at or ne     | ear over- 🔐                    | 100.00               | 0.00                           |                      |
| * Award Status                       | 100111               | IT BERGER OF ADDRESS CONTRACTOR DUCKS                                                                                                    | , e    | BOSSIV APRIL PATHONE MARKET IN A PATH  | KINE 1 THEM  | Pre-Close      | 60,300.00    | expend             | iture for the    | current 💀                      | 100.00               | 0.00                           |                      |
| * Free characteristics               | 100.00               | ALL ADDRESS AND A REAL PROPERTY AND ADDRESS AND ADDRESS ADDRESS ADDRES                                                                                                    | नंद    | BIRT COMPAREMENT ON A PREMIUM COMPLEX. | NUMBER TREAM | Approved Award | 10,000.00    | period.            |                  | .04                            | 46.85                | 5,314.96                       | 17.72                |
| * ARRA Code                          |                      | ES THE MINOT OF MINE DAMAGE DALERE BY MINT                                                                                                    | 7      | BHE COMMERCIAL OF THE REAL OF THE      | KINE & THEM  | Approved Award | 10,000.00    |                    |                  | 17                             | 54.51                | 4,548.83                       | 148.40               |
| * Award #                            | (87.52               | IN THE MANY OF MAR DAMAGE DALERE OF MART                                                                                                    | 4      | THE MEDIAL BREAKLORD, BOOKTY           | KINE & THEM  | Approved Award | 16,159.90    | 302.48             | 11,921.12        | 12,223.60                      | 75.64                | 3,936.30                       |                      |
| Award type                           | 80                   | AN ADMITISTER THE BETRETS OF ANYTHING BET                                                                                                    |        | COMPANY OF THE APPROXIMENT OF MUCH     | KINE & THEM  | Approved Award | 10,000.00    |                    | 10,000.00        | 10,000.00                      | 100.00               | 0.00                           |                      |
| * Budget Begin Date                  | (B11)                | IN NORMAL PROPERTY AND ADDRESS OF ADDRESS ADDRESS ADDR | >      | CONTRACTOR CONTRACTOR CO. 1076.        | KINE & THEM  | Approved Award | 9,681.53     |                    | 9,681.53         | 9,681.53                       | 100.00               | 0.00                           |                      |
| * Budget End Date                    | 187.52               | E3 An Brief Ben Brief and Annual 1 - W                                                                                                    | 112    | THE BRIDE PLANT OF THE RESERVED.       | KINE 1 THEM  | Approved Award | 25,000.00    |                    | 18,490.03        | 18,490.03                      | 73.96                | 6,509.97                       |                      |

The initial report display includes ten <u>characteristics</u>, or data fields. The data in the initial view are sorted and grouped by Fund Center, with additional information provided by the characteristics Grant, Sponsor Award number, Grant validity dates, Sponsor and PI. The report's <u>key figures</u> (concrete, measurable quantities that are objects of business analysis and are described by characteristics within the report) are based on the Budget and Actual structure.

It is possible to remove any of the characteristics in the initial display by dragging them out of the report. Characteristics commonly added to the report (added by dragging them from the free characteristics list into the analysis area) include Sponsored Program and Sponsored Class.

<sup>&</sup>lt;sup>1</sup> The data in this document have been deliberately obscured.

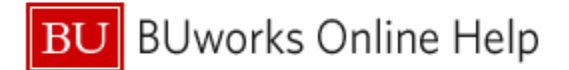

### Drilling Down to Additional Detail

mportant

The scope of the information displayed via drill-down is determined by the position of the cursor when the drill-down process is begun. For example, the cursor can be positioned on an individual cell or one of the yellow result (subtotal) cells. Note that the column containing the cell being drilled *from* must correspond to the detail report drilled *to*. For example, the cursor must be positioned in the **Cum Expenditures** column in order to display expense data via the **Grant Document for Expenditures** report. Failure to be positioned in the correct column will result in a *No Data Available* message.

The areas below demonstrate some of the possibilities for cursor positioning when drilling-down.

|         |                                   |                       |                      |                                                                                                    | Cum Budget:  | Cum Commitmenta I       | Cum Expenditures | Total(Exp+Comm). <sup>+</sup> | % Budget(Exp+Comm):7 | Available Budget | Period Expenditures-<br>012/2012 |
|---------|-----------------------------------|-----------------------|----------------------|----------------------------------------------------------------------------------------------------|--------------|-------------------------|------------------|-------------------------------|----------------------|------------------|----------------------------------|
| Grants* |                                   | Sponsored Prg A       | Sponsored Class A    | PI A                                                                                                    | 5            | 5                       | 5                | 5                             | %                    | 5                | 5                                |
| -       | The Real Property of The original | HEREBELSE FROM A DECK | 02 SALARIES & WAGES  | 1000011110000000                                                                                                    | 97,732.00    | $\backslash \backslash$ |                  |                               |                      | 97,732.00        |                                  |
|         |                                   |                       | 03 FRINGE            | All and the Participants                                                                                                    | 8,362.00     | $\langle \rangle$       |                  |                               |                      | 8,362.00         |                                  |
|         |                                   |                       | 04 RES SUP & MIN EQU | AND CONTRACTOR                                                                                                    | 13,273.00    | 940                     | 886.55           | 880.55                        | 6.08                 | 12,386.45        |                                  |
|         |                                   |                       | 06 TRAVEL DOMESTIC   | And Contraction of Contraction of Co | 83,695.00    |                         | 6,022.92         | 6,022.92                      | 7.20                 | 77,072.08        |                                  |
|         |                                   |                       | 08 SUBAWARDS         | ALL DE LE CALENDARIES                                                                                                    | 1,698,181.00 | 1,620,037.08            | 72,147.92        | 1,698,185.00                  | 100.00               | (4.00)           | 11,418.34                        |
|         |                                   |                       | 13 OTHER CONT SVS    | ALL DE LE COMPANY                                                                                                    |              |                         | 738.55           | 738.55                        | 0.00                 | (738.55)         |                                  |
|         |                                   |                       | 26 PUBLICATION COSTS | AND CONTRACTOR                                                                                                    | 8,000.00     |                         |                  |                               |                      | 8,000.00         |                                  |
|         |                                   |                       | 30 OFFICE SUPPLIES   | ALL DE LE COMPANY                                                                                                    |              | 0.0                     | 1,055.63         | 1,055.63                      | 0.00                 | (1.055.63)       |                                  |
|         |                                   |                       | 33 OTHER DIRECTS     | ALL CONTRACTORS                                                                                                    | 12,999.88    |                         | <b>L</b>         |                               |                      | 12,999.88        |                                  |
|         |                                   |                       | 35 F&A               | International Contention                                                                                                    | 77,756.12    |                         | 16,701.20        | 18,701.20                     | 21.48                | 61,054.92        | 2,824.49                         |
|         |                                   |                       | Result               |                                                                                                    | 1,999,999.00 | 1,626,037.08            | 97,550.77        | 1,723,587.85                  | 86.18                | 276,411.16       | 14,242.83                        |

### Drill-down to View Expense Detail

It is possible to drill-down from the Grants Management **Budget to Actual** report to display detailed expense entries via the **Grant Document for Expenditures** report.

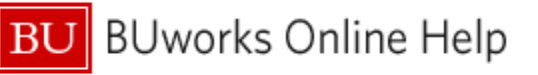

# **Drill-down Example**

| Cum Budget≟ <sup>†</sup> | Cum Commitments ± <sup>7</sup> | $\begin{array}{c} \text{Cum Expenditures}_{\pm^{\mp}} \\ 012/2012 \end{array}$ | Total(Exp+Comm)≟ <sup>†</sup> | % Bud | get(Exp+Comm)≟ <sup>⊤</sup> | Available Budget (Exp+Comm) |
|--------------------------|--------------------------------|--------------------------------------------------------------------------------|-------------------------------|-------|-----------------------------|-----------------------------|
| s                        | s                              | S                                                                              | S                             |       | %                           | s                           |
| 97,732.00                |                                |                                                                                |                               |       |                             | 97,732.00                   |
| 8,362.00                 |                                |                                                                                |                               |       |                             | 8,362.00                    |
| 13,273.00                | 0.00                           | 886.55                                                                         | 886.55                        |       | 6.68                        | 12,388.45                   |
| 83,695.00                |                                | 6,022.92                                                                       | 6,022.92                      |       | 7.20                        | 77,672.08                   |
| 1,698,181.00             | 1,626,037.08                   | 72,147.92                                                                      | 1,698,185.00                  |       | 100.00                      | (4.00)                      |
|                          |                                | 736.55                                                                         | 736.55                        |       | 0.00                        | (738.55)                    |
| 8,000.00                 |                                |                                                                                |                               |       |                             | 8,000.00                    |
|                          | 0.00                           | 1,055.63                                                                       | 1,055.63                      |       | 0.00                        | (1,055.63)                  |
| 12,999.88                |                                | E                                                                              | Back                          | -     | -                           | 12,999.88                   |
| 77,756.12                |                                | 16,701.2                                                                       | 3oto                          |       | Grant Budget De             | tails                       |
| 1,999,999.00             | 1,626,037.08                   | 97,550.1                                                                       | Change Drilldown              |       | Grant Document              | for Expenditures            |
|                          |                                | S                                                                              | Save View                     |       | Employee Labor              | Distribution by Grant       |

- Position the cursor on a cell in the Cum Expenditure or the Period Expenditures column for which you want more detail.
- 2. Right-click on that cell to display the **context** menu.
- 3. Release the mouse button and slide the cursor down to **Goto**.
- 4. Click on Grant Document for Expenditures.

|                            |              |                  |                   | $\sum$ |                                    |                          |              | $\text{Expenditures}_{\pm^{T}}$ |
|----------------------------|--------------|------------------|-------------------|--------|------------------------------------|--------------------------|--------------|---------------------------------|
| Reference Doc.Number $\pm$ | DocumentType | ▲ Posting date ≜ | Commitment        | 2      | Sponsored $Class_{\pm^{\uparrow}}$ | Item text ±              | Created on ± | s                               |
| 1000062584                 | YP           | 10/19/2011       | 510010 SL         | ેર     | Office Supplies                    | Field Supplies           | 10/19/2011   | 484.56                          |
|                            | Γ            | Drill_down_exa   | nnle expenditures | 1 🧲    |                                    | Field supplies           | 10/19/2011   | 31.54                           |
|                            |              | Sim-down exa     |                   | 13     |                                    | Laser Tags               | 10/19/2011   | 69.24                           |
| 1000080686                 | YP           | 11/16/2011       | 510010            | 2      | Office Supplies                    | RQ472 Climbing equipment | 11/16/2011   | 321.87                          |
| 5105609795                 | RE           | 09/28/2011       | 510010 💐          |        | Office Supplies                    | #                        | 09/28/2011   | 148.42                          |
| Overall Result             |              |                  |                   | . {    |                                    |                          |              | 1,055.63                        |

# Drill-down to View Commitment Detail

It is possible to drill-down from the Grants Management **Budget to Actual** report to display detailed expense entries via the **Grant Document for Encumbrances** report.

# **Drill-down Example**

| Cum Budget≞₹ | Cum Commitments ≞ <sup>∓</sup> | $\frac{\text{Cum Expenditures}_{\text{A}^{\text{T}}}}{012/2012}$ | Total(Exp+Co | mm)≟ <sup>∓</sup> | % Budget(Exp+Comm)≟ <sup>∓</sup> | Available B<br>(Exp+Comm |
|--------------|--------------------------------|------------------------------------------------------------------|--------------|-------------------|----------------------------------|--------------------------|
| S            | \$                             | \$                                                               |              | S                 | %                                |                          |
| 97,732.00    |                                |                                                                  |              |                   |                                  | 97                       |
| 8,362.00     |                                |                                                                  |              |                   |                                  | 8                        |
| 13,273.00    | 0.00                           | 886.55                                                           |              | 886.55            | 6.68                             | 12                       |
| 83,695.00    |                                | 6,022.92                                                         | 6,           | 022.92            | 7.20                             | 77                       |
| 1,698,181.00 | 1,626,037.08                   | 72,147.92                                                        | 1,698,       | 185.00            | 100.00                           |                          |
|              |                                | Back                                                             | +            | 736.55            | 0.00                             |                          |
| 8,000.00     |                                | Goto                                                             | •            | Gran              | t Budget Details                 | 8                        |
|              | 0.00                           | Change Drilldown                                                 | •            | Gran              | t Document for Expenditures      | (1,                      |
| 12,999.88    |                                | Broadcast and Expor                                              | t 🕨          | Gran              | t Document for Encumbranc        | es 12                    |
| 77,756.12    |                                | Save View                                                        |              | Emplo             | oyee Labor Distribution by G     | rant 61                  |
| 1,999,999.00 | 1,626,037.08                   | Personalize Web App                                              | blication    | 587.85            | 86.18                            | 276                      |

- Position the cursor on a cell in the Cum Commitments column for which you want more detail.
- 2. Right-click on that cell to display the **context** menu.
- 3. Release the mouse button and slide the cursor down to **Goto**.
- 4. Click on Grant Document for Encumbrances.

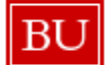

BUworks Online Help

|                                   |                       |              |                |         |        | 5          |                   |              | Commitments ≞ <sup>∓</sup> |
|-----------------------------------|-----------------------|--------------|----------------|---------|--------|------------|-------------------|--------------|----------------------------|
| Reference Doc.Number $\triangleq$ | Reference Post.Line = | Value type ≞ | Posting date ± | Commitm | ent it |            | Created by ±      | Created on ± | S                          |
| 4500000653                        | 1                     | Actual       | 09/15/2011     | 517510  | S      | OUNDATION  | CONTRACTOR .      | 09/15/2011   | 25,000.00                  |
|                                   |                       |              | 03/22/2012     | 517510  | ę      | UNDATION   | 186386            | 03/22/2012   | -1,086.18                  |
| Drill-down exam                   | ple: commitments      |              | 05/09/2012     | 517510  | 4      | UNDATION   | 16.000            | 05/09/2012   | -1,641.19                  |
| _                                 |                       |              | 05/25/2012     | 517510  | 5      | OUNDATION  | 186300            | 05/25/2012   | -1,702.29                  |
|                                   |                       |              | 06/11/2012     | 517510  | Sb     | JUNDATION  | 16.000            | 06/11/2012   | -1,104.05                  |
|                                   | 2                     | Actual       | 09/15/2011     | 517520  | 1      | OUNDATION  | -TRACTOR          | 09/15/2011   | 299,910.00                 |
| 4500000654                        | 1                     | Actual       | 09/15/2011     | 517510  | SUS    | JNDATION   |                   | 09/15/2011   | 25,000.00                  |
|                                   |                       |              | 05/22/2012     | 517510  | 5      | UNDATION   | 14.000            | 05/22/2012   | -25,000.00                 |
|                                   | 2                     | Actual       | 09/15/2011     | 517520  | Sba    | FOUNDATION | COLUMN TWO IS NOT | 09/15/2011   | 974,064.00                 |

# Drill-down to View Payroll Detail by Grant

It is possible to drill-down from the Grants Management **Budget to Actual** report to display detailed expense entries via the **Employee Labor Distribution by Grant** report.

# Important: results displayed in this report may not match those in the Salaries and Wages Sponsored Class.

This discrepancy may occur under any of the following circumstances:

- Legacy grants (the grant existed prior to 6/30/2011; grant numbers beginning with 501 or 551 indicate the grant was originally tracked in the legacy (pre-SAP) system)
  - Expenses were logged sometime prior to 6/30/11
- Non-legacy grants
  - o Journal entries were necessary to correct legacy salary
  - o Journal entries were used to correct overpayments
  - Stipends were processed through Payroll

### Drill-down Example

|   | Cum Budget≟ <sup>≆</sup> | Cum Commitments ≞ <sup>∓</sup> | $\frac{\text{Cum Expenditures}}{012/2012} \pm \frac{1}{2}$ | Total(Exp+Comm)≟ <sup>∓</sup> % Bud |          | lget | (Exp+Comm)≟ <sup>∓</sup> | Available Budget (Exp+Comm) | Pe<br>01 |
|---|--------------------------|--------------------------------|------------------------------------------------------------|-------------------------------------|----------|------|--------------------------|-----------------------------|----------|
|   | \$                       | \$                             | \$                                                         | \$                                  |          |      | %                        | \$                          |          |
|   | 68,046.00                | 0.00                           | 64,676.67                                                  | 64,676.67                           |          |      | 95.05                    | 3,369.33                    |          |
|   | 4,342.00                 |                                | 6,574.96                                                   | Back                                |          | ۲    | 151.43                   | (2,232.96)                  |          |
| ľ | 27,310.00                | 0.00                           | 6,907.62                                                   | Goto                                |          | ×    | Grant Budget I           | Details                     |          |
|   | 19,000.00                |                                | 4,159.47                                                   | Change Drilldown                    |          | •    | Grant Docume             | nt for Expenditures         |          |
| ľ |                          |                                | 1.626.47                                                   | Broadcast and Export                | t        | •    | Grant Docume             | nt for Encumbrances         | _        |
|   |                          |                                | 311.42                                                     | Save View                           |          |      | Employee Lab             | or Distribution by Gran     | t        |
|   | (1,000.00)               |                                |                                                            | Personalize Web App                 | lication | -    | 0.00                     | (1,000.00)                  |          |

- Position the cursor on a cell in the Cum Expenditures column for which you want more detail.
- 2. Right-click on that cell to display the **context** menu.
- 3. Release the mouse button and slide the cursor down to **Goto**.
- 4. Click on Employee Labor Distribution by Grant.

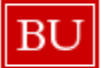

BU BUworks Online Help

|             |         |                                         |               |        |                           |        |                                                                                                    |                           |                      | Amount≞₹  |
|-------------|---------|-----------------------------------------|---------------|--------|---------------------------|--------|----------------------------------------------------------------------------------------------------|---------------------------|----------------------|-----------|
| Grant≞≆     |         | Drill down overseles lebes distribution | 1             | Employ | ee. ±                     | Wage   | Type ≞                                                                                                    | Organizational Unit $\pm$ | Fiscal Year/Period ± | s         |
| B1122231    | 1008500 | Diffi-down example: labol distribution  | <b>EUROPE</b> | 10000  | 10010101001000            | 2635   | GRAD SM Salaried                                                                                                    | Not assigned              | 001/2012             | 522.22    |
|             |         |                                         | •             |        |                           |        |                                                                                                    |                           | 002/2012             | 3,655.54  |
|             |         |                                         |               |        |                           |        |                                                                                                    |                           | 003/2012             | 522.22    |
|             |         |                                         |               |        |                           |        |                                                                                                    |                           | Result               | 4,699.98  |
|             |         |                                         |               |        |                           | 2681   | GRAD AY FX Salaried                                                                                                    | Not assigned              | 003/2012             | 1,523.70  |
|             |         |                                         |               |        |                           |        |                                                                                                    |                           | 004/2012             | 2,031.60  |
|             |         |                                         |               |        |                           |        |                                                                                                    |                           | 005/2012             | 2,031.60  |
|             |         |                                         |               |        |                           |        |                                                                                                    |                           | 006/2012             | 2,539.50  |
|             |         |                                         |               |        |                           |        |                                                                                                    |                           | 007/2012             | 2,059.81  |
|             |         |                                         |               |        |                           |        |                                                                                                    |                           | 008/2012             | 2,144.44  |
|             |         |                                         |               |        |                           |        |                                                                                                    |                           | 009/2012             | 2,680.55  |
|             |         |                                         |               |        |                           |        |                                                                                                    |                           | 010/2012             | 2,144.44  |
|             |         |                                         |               |        |                           |        |                                                                                                    |                           | 011/2012             | 2,144.44  |
|             |         |                                         |               |        |                           |        |                                                                                                    |                           | Result               | 19,300.08 |
|             |         |                                         |               |        |                           | 2685   | GRAD SM FX Salaried                                                                                                    | Not assigned              | 012/2012             | 3,216.65  |
|             |         |                                         |               |        |                           | Result | t in the second second s |                           |                      | 27,216.71 |
|             |         |                                         |               | 101881 | INCOMES A VALUE OF STREET | 1060   | Regular Salary-Casual Ex                                                                                                    | 020202C2                  | 010/2012             | 3,680.00  |
| Overall Res | sult    |                                         |               |        |                           |        |                                                                                                    |                           |                      | 30,896.71 |

# **Drill-down to View Detailed Budget Entries**

It is possible to drill-down from the Grants Management Budget to Actual report to display detailed expense entries via the Grant Document for Expenditures report.

| Cum Budget≞ <sup>†</sup> | Cum Commitments≟ <sup>†</sup>                         | Cum<br>012/3 | Exp<br>201: | penditures <sub>≟</sub> ⊤<br>2  | Total(Exp+Comm)≟ <sup>†</sup> | % Bu  |  |  |
|--------------------------|-------------------------------------------------------|--------------|-------------|---------------------------------|-------------------------------|-------|--|--|
| s                        | s                                                     |              |             | s                               | s                             |       |  |  |
| 97,732.00                |                                                       |              |             |                                 |                               |       |  |  |
| 8,362.00                 |                                                       |              |             |                                 |                               |       |  |  |
| 13,273.00                | 0.00                                                  |              |             | 886.55                          | 886.55                        |       |  |  |
| 83,695.00                |                                                       |              |             | 6,022.92                        | 6,022.92                      |       |  |  |
| 1,698,181.00             | 1,626,037.08                                          |              |             | 72,147.92                       | 1,698,185.00                  |       |  |  |
| -                        | Back                                                  |              | *           | 736 55                          | 736.55                        |       |  |  |
| 8 000 00                 | Goto                                                  |              |             | Grant Budg                      | et Details                    |       |  |  |
| 0,000.00                 | Change Drilldown<br>Broadcast and Export<br>Save View |              |             | Grant Docu                      | ment for Expenditures         |       |  |  |
|                          |                                                       |              |             | Grant Document for Encumbrances |                               |       |  |  |
| 12,999.88                |                                                       |              |             | Employee I                      | Labor Distribution by G       | ant _ |  |  |
| 77,758.12                | Personalize Web Applic                                | ation        |             | 16,701.20                       | 16,701.20                     |       |  |  |

#### **Drill-down Example**

- 1. Position the cursor on a cell in the Cum Budget column for which you want more detail.
- 2. Right-click on that cell to display the context menu.
- 3. Release the mouse button and slide the cursor down to Goto.
- 4. Click on Grant Budget Details.

|             |                                                                                                    |              |                     |                                  |             |              | Budget≟ <sup>⊤</sup> |
|-------------|----------------------------------------------------------------------------------------------------|--------------|---------------------|----------------------------------|-------------|--------------|----------------------|
| Grant≞∛     | Drill-down example: budget entries                                                                                                    | Sponsored Pr | ogram≟ <sup>∀</sup> | Sponsored $\text{Class}_{\pm^T}$ | Line Item ± | Created on ± | s                    |
| -           | ROBERT REPAIRSON AND A CONTRACTOR OF A CONTRACT OF A CONTRACT OF A CONTR |              | Primary Account     | Subawards                        | 007         | 01/23/2012   | 75,000.00            |
|             |                                                                                                    |              |                     |                                  | 008         | 01/23/2012   | 259,743.00           |
|             |                                                                                                    |              |                     |                                  | 018         | 01/23/2012   | 347,975.00           |
|             |                                                                                                    |              |                     |                                  | 028         | 01/23/2012   | 347,017.00           |
|             |                                                                                                    |              |                     |                                  | 039         | 01/23/2012   | 345,400.00           |
|             |                                                                                                    |              |                     |                                  | 048         | 01/23/2012   | 323,046.00           |
| Overall Res | sult                                                                                                    |              |                     |                                  |             |              | 1,698,181.00         |

| Key Figures            | Description                                                                                                    |
|------------------------|----------------------------------------------------------------------------------------------------|
| Cum Budget             | Cumulative budget through current period (includes adjustments for current fiscal year).                                                                                              |
| Cum Commitments        | Cumulative commitments through current period. Note that commitments do not include unspent salary unless manually encumbered via funds reservation.                                  |
| Cum Expenditures       | Cumulative expenditures through current period.                                                                                                    |
| Total                  | Calculation shows total expenditures plus commitments through specified period.                                                                                                    |
| % Budget               | Calculation shows percentage of budget accounted for by expenditures plus commitments through specified period. Highlighting indicates budget amounts at or nearing over-expenditure. |
| Available Budget       | Calculation shows budget amount remaining when adjusted by expenditures plus commitments.                                                                                             |
| Period<br>expenditures | Expenditures for period specified.                                                                                                    |

# Selected Definitions – Budget vs Actuals Report

| Characteristic                | Description                                                                                                    |
|-------------------------------|----------------------------------------------------------------------------------------------------|
| Award Status                  | Status of award – indicators include Approved Award, Pre-Close, Hold, and Close                                                                                                    |
| Award #                       | This internal reference number is used to store the grantor's reference number. Reports sent to the grantor include this number. In the case of a sub award, this field would capture the number associated with the sub award to BU. The award number issued to the prime institution would be captured elsewhere.                                                                                                    |
| Fiscal Period/Year            | Fiscal month and year. The BU Fiscal Year runs from July 1 through June 30. Thus, July is the first fiscal period and is represented as period 001 in SAP. August is period 002, and so forth.                                                                                                    |
| Fund                          | Moneys which are managed separately for specific purposes. There are two major types of funds: (1) Internal Funds – Sources of money internal to the University; (2) External Funds – Sources of money external to the University – Sponsors. Financial data is separated by funds so that certain activities can be performed or objectives achieved in accordance with special regulations, restrictions, or limitations. A fund is not hierarchical. The Fund is the lowest level at which a balance sheet can be created. |
| Funds Center<br>(Cost Center) | An organizational unit within a Financial Management area to which budget can be assigned; used to collect costs in an organizational unit such as a Boston University department.                                                                                                    |
| Fund Type for GM              | Indicates Internal or External funding source.                                                                                                    |
| Grant                         | An object used to maintain details describing the terms and conditions of the funding and administration of a sponsored award and related cost sharing. It is used to report and bill external sponsors: (1) Records all pertinent data associated with the grant or contract for financial purposes; (2) Tracks the status of the award or project; (3) Corresponds with an awarding document from a sponsor (i.e. grant, contract, cooperative agreement, fixed                                                             |

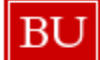

|                              | price agreement, etc.); (4) Groups the "buckets" together with detailed revenue and expenditure accounts for sponsor funds and cost sharing funds. The first two numbers of the grant represent the grant type, e.g., 50 – Federal; 55 – Non-Federal; 95 – MOA. Grant has a parent/child relationship with associated Sponsored Programs (the children).                                                                                                    |
|------------------------------|----------------------------------------------------------------------------------------------------|
| Lifecycle Status             | Indicates status of grant – Award, Closing or Closed.                                                                                                    |
| Sponsor Award #              | Sponsor's number assigned to an awarded grant; the external reference number assigned by the sponsor.                                                                                                    |
| Grant Valid from             | "Period authorized to spend" - start date. Grant Valid from and to dates define the period for which spending has been authorized. For example, if we have received two years of a five year NIH award, these dates would span a two year period.                                                                                                    |
| Grant Valid to               | "Period authorized to spend" - end date. Grant Valid from and to dates define the period for which spending has been authorized. For example, if we have received two years of a five year NIH award, these dates would span a two year period.                                                                                                    |
| Order                        | An internal order is a type of cost collector used for budgetary monitoring and reporting of revenues and expenses separately from a cost center. Internal orders are used for specific works, typically with a finite cycle.                                                                                                    |
| PI                           | Principal Investigator - the primary researcher responsible for a grant and/or Sponsored Program.                                                                                                    |
| Project Start Dt             | Grant validity period represents the time during which a grant is valid. The start date of a grant project period (including any pre-award authorization period). Note: this field is derived from the project start date at the parent level in KCRM.                                                                                                    |
| Project End Dt               | Grant validity period represents the time during which a grant is valid. The end date of the grant project period, defined as the current budget period plus any unfunded periods, including possible option years, unless the submission of a proposal is required to trigger the option years. Note: this field is derived from the project end date at the parent level in KCRM.                                                                                                    |
| SP Funds Center              | Fund Center associated with a Sponsored Program.                                                                                                    |
| Sponsor                      | A Sponsor/Business Partner is an object used to maintain the financial and<br>administrative details such as sponsor's name, contract information, fiscal year, currency<br>and billing instructions. A Sponsor/Business Partner Customer is an object used to<br>maintain the financial and administrative details such as sponsor's name, contact<br>information, fiscal year, currency, and billing instructions. The entity provides financial<br>assistance in the form of a grant, contract, agreement, etc. It will generate a Customer of<br>the same number in the Accounts Receivable component of SAP for billing purposes. Its<br>terms are used interchangeably in the GM module. Example: NIH, NSF, Gates<br>Foundation, Ford Motor Company. Sponsor data includes both key and text. |
| Sponsor Award<br>Number - SP | This external reference number is used to store the grantor's reference number. Reports sent to the grantor include this number. In the case of a sub award, this field would capture the number associated with the sub award to BU. The award number issued to the prime institution would be captured elsewhere.                                                                                                    |
| Sponsored Class              | This is a type of Financial Classification in the Grants Management (GM) Component which represent a sponsor's expense and revenue classification. In the context of GM, Object Code is the legacy term for Sponsored Class.                                                                                                    |

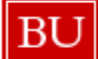

| Sponsored Prg             | The sponsored program is a tool for grouping costs to satisfy the sponsor's view and reporting needs. It defines, in the sponsor's view and terms, a program to be funded. Sponsored Programs represent the "buckets" of budget and expenses allocated among the Principal Investigator (PI), co-PIs, sub-contracts, cost share, etc. Sponsored Programs have a parent/child relationship with associated grants (the parent). |
|---------------------------|----------------------------------------------------------------------------------------------------|
| Sponsored<br>Program Type | The Sponsored Program (funded program) type is used to categorize funded programs<br>by common characteristics, such as common business processes (grant types). The<br>program type is relevant for search functionality and in selection criteria for reporting and<br>programs.                                                                                                    |
| SP Valid from             | Sponsored Program: the effective date of the current budget period - as defined by the sponsor - for each sponsored program within a grant. Note: period duration is commonly one year, but is not always; the date depends on the nature of the specific award.                                                                                                    |
| SP Valid to               | Sponsored Program: the end date of the current budget period - as defined by the sponsor - for each sponsored program within a grant. Note: period duration is commonly one year, but is not always; the date depends on the nature of the specific award.                                                                                                    |
| Value type                | Identifies the FM document value types for transactions that will be allowed in the posting period or subdivision of a valuation category in split valuation.                                                                                                    |

# Selected Definitions – Grant Document for Expenditures

| Characteristic          | Description                                                                                                    |
|-------------------------|----------------------------------------------------------------------------------------------------|
| Commitment Item         | A type of financial classification in Funds Management (FM). Commitment Items are<br>linked to the GL Account in Finance (FI) and the revenue and cost elements in<br>Controlling (CO). With this linkage, transactions posted to the GL account or revenue<br>or cost elements are automatically posted to FM. These are components that represent<br>budget classifications of revenues and expenditures in a hierarchy. Commitment Items<br>are used to split budgets according to contents and business transactions, affecting<br>liquidity into revenue items and expenditure items. |
| Created On              | Date of actual creation (typically the same as the posting date)                                                                                                    |
| Document Type           | Key that identifies to which group of documents this document will be assigned.<br>Documents of the same type contain common information. Examples of document<br>types include ZJ (for original charges to a grant account ) and JK (indicates a cost<br>transfer from one account to another)                                                                                                    |
| Item text               | Free text field describing an actual revenue or expense; field may be populated from multiple sources, e.g., PO description or p-card purchase description                                                                                                    |
| Posting Date            | Date the financial transaction was posted in the GM module                                                                                                    |
| Reference Doc<br>Number | SAP document number                                                                                                    |

# Selected Definitions – Grant Document for Encumbrances Report

| Characteristic          | Description                                                                                                    |
|-------------------------|----------------------------------------------------------------------------------------------------|
| Business Area           | Generally corresponds to the Personnel Area. Values include Charles River Campus, Medical Research Campus, NEIDL, Subsidiaries, and Treasury. |
| Completion<br>Indicator | Commitment completion status such as completed or not complete                                                                                |
| Created by              | Logon name of user or SAP process ID associated with commitment creation                                                                      |
| Created on              | Date of commitment creation (typically the same as the posting date)                                                                          |
| Reference Doc<br>Number | SAP document number                                                                                                    |

# Selected Definitions – Employee Labor Distribution by Grant Report

| Characteristic       | Description                                                                                                    |
|----------------------|----------------------------------------------------------------------------------------------------|
| Employee Group       | The classification of employees into groups in order to define workgroups at BU.<br>Employee groups is used to perform Payroll, Time and Benefits decisions.                                                                                                    |
| Employee<br>Subgroup | A subdivision of an Employee Group which is used to complete the BU personnel structure maintained within SAP. This helps to identify whether an Employee is Salary/Hourly or Full-time/Part-time. Employee subgroup is defined by two characters, alpha-numerical code. |
| Wage Type            | Code assigned to a payment or deduction.                                                                                                    |

# **Results and Next Steps**

None